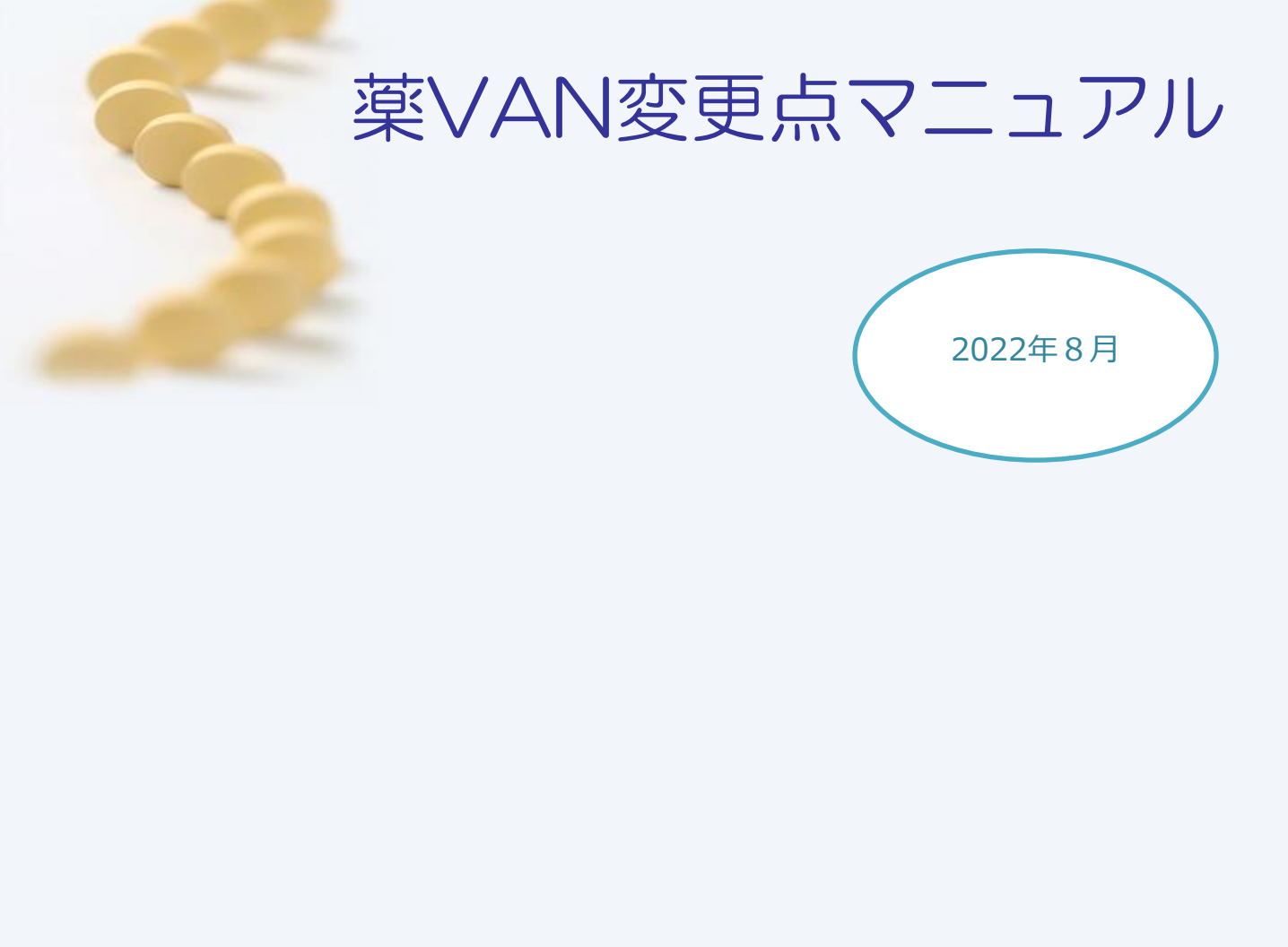

目次

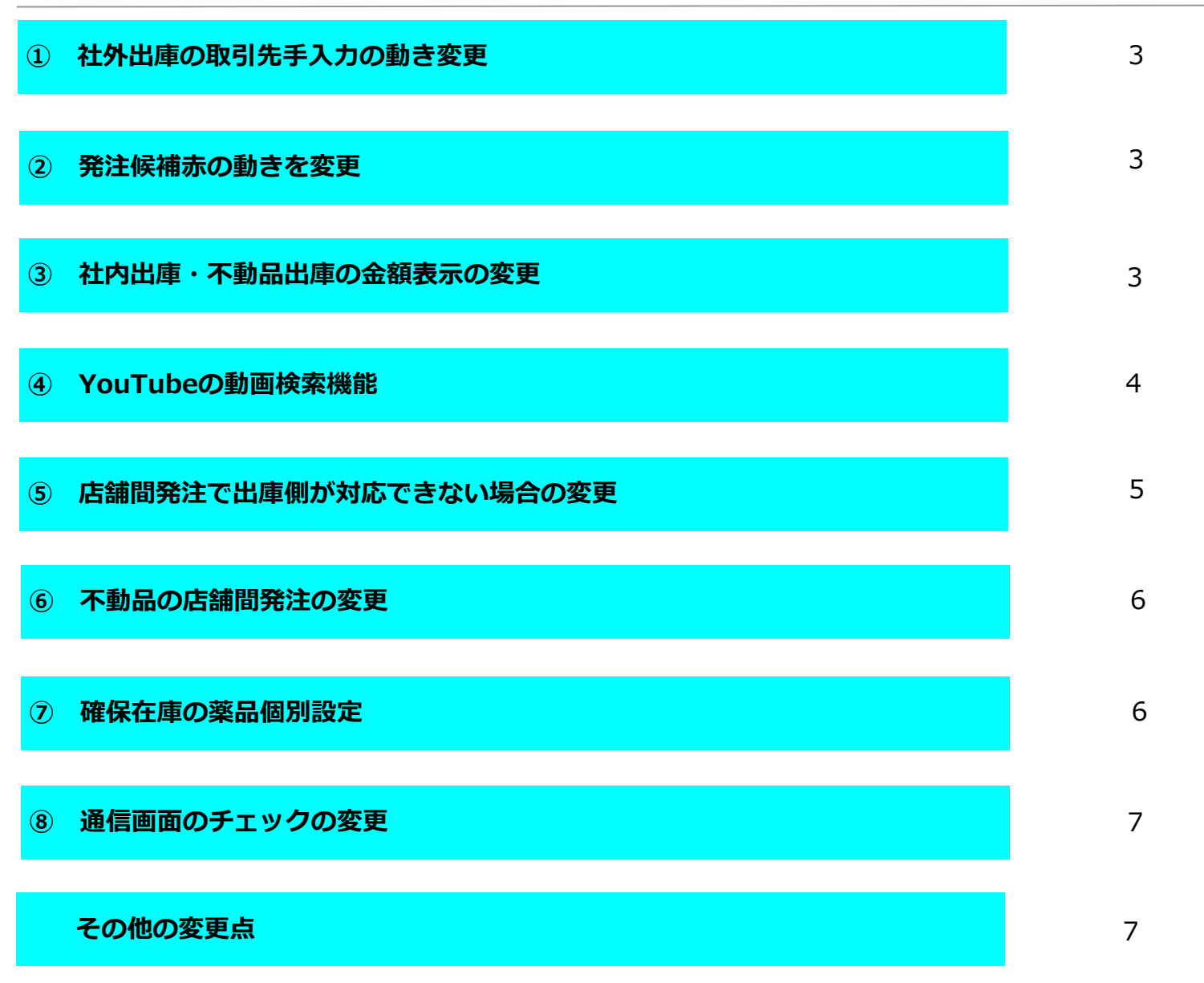

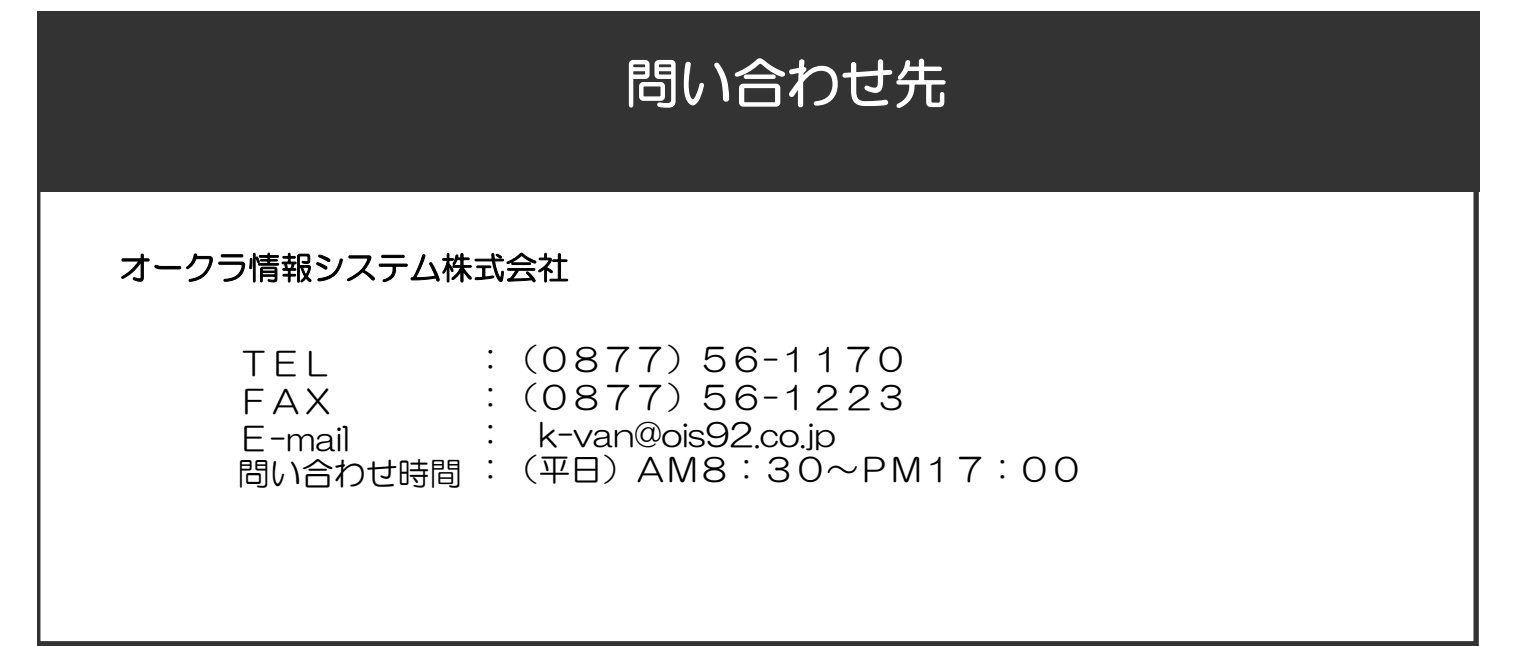

# ① 社外出庫で取引先を直接入力しても納品書が出力できるように変更

社外出庫で今までは取引先が空欄の状態で直接入力すると納品書が出力できませんでした。 今後は直接入力しても納品書が出力できます。

※直接入力した時の金額、納品書などの設定は取引先マスタの「打ち替え入力薬局」に依存しています。

※複数の品目を同じ薬局に出庫する際、薬局名を直接入力する時に全角、半角が異なるなど文字が同じでない場合 別の薬局と認識されて納品書が2枚にわかれる場合があるので注意して下さい。

| オイ   | ん山庫         |                |           |         |            | 出居      | i金額    | 莱価差          | 莱価金額   |         |
|------|-------------|----------------|-----------|---------|------------|---------|--------|--------------|--------|---------|
| 1177 | 个山冲         |                |           |         |            |         | 66 -0. | 76%          | 65.50  |         |
| 絞り込み | 取引先         | 出庫日 □          | 手び出し名     |         |            |         |        |              |        |         |
| 全表   | (示          | ~ ~            |           |         |            |         |        |              |        |         |
|      |             |                |           |         |            |         |        |              |        |         |
|      |             | _              |           |         |            |         |        | 画面切答         |        |         |
|      | ▶ 一括指定      | 山庫日 呼び出し       | 名 莱品名     |         | メーカ名       |         | 出庫金額   | ロット          |        | 有効期限    |
|      | 確 肖 取引先     | 伝票番号 規制        | 包装規格      |         | 在庫数        | 総数量     | 莱価金額   | 莱価差 備考       |        |         |
| 販売   | 🛛 🖸 🚺 てすと薬局 | 22/07/12 71105 | 🗸 ፖለት በ – | -ル錠20mg | 55.00      | 5 00 22 | 66     | -0.76% JF992 | $\sim$ | 2024/08 |
| 複写 🍍 | 削除 莱品登金     |                |           |         | ↓ アステラス: ↓ | J.00 st | 65.50  |              |        | $\sim$  |
|      |             |                |           |         |            |         |        |              |        |         |

### ② 発注候補赤の動きを変更

| <ul> <li>・発注日と処方日が同じ日で</li> <li>・最後の出庫履歴が不動品は</li> <li>注意!その他出庫で見て</li> <li>稀品(人の目で見て</li> <li>・発注確定をして発注候</li> <li>発注候補「赤」で表示され</li> <li>※今まで上記の場合は「黄」</li> </ul>                                                                                                    | でも発注候補「赤」で<br>出庫、その他出庫でも<br>発棄などをして発注<br>発注管理)、あるい<br>補「黄」になっても同<br>1ます。<br>になっていました                                                                                                    | 長示され<br>発注候補<br>E <mark>候補</mark><br>に安全<br>じ日に処 | るようにな<br>「赤」でま<br>「赤」にま<br>在庫に-<br>5が出てき                    | なりました。                                                                                                    | になりま<br>がなし<br>って下さ<br>ったら                                   | ました。<br>\場合は<br>さい。 |
|----------------------------------------------------------------------------------------------------|----------------------------------------------------------------------------------------------------|--------------------------------------------------|-------------------------------------------------------------|----------------------------------------------------------------------------------------------------|--------------------------------------------------------------|---------------------|
| 日付     レセコン     マスタ       22/07/12     処方       日米価     再読込       通信     発注       近人     秋動       麦示     検索キー       切 答     薬品検索       薬品検索     薬品名検索       「アスタ     処方       ブ 花     本のいまい       丁     ※品名       「方     シーカ名       取引先     アステラス場子モ12部       「協 7/101 レムアイビーディカブセル1       「後 先 内     丁米国・ディンフセル1       「後 先 内     大職業品15子モ12部 | 22/06/20<br>22/06/20<br>22/06/19 発注未確定(発注)/未送f<br>22/06/20 仕入未確定(仕入)あり<br>22/06/20 仕入未確定(社外)/未送f<br>入庫未確定(社内)あり<br>不動品 期限切迫品<br>業価 処方日 有効期限<br>13.10 22/06/12/2024/08 〜<br>00<br>34.70 22/06/11/2024/04 〜 | 言あり                                              | 発注候補<br>住 <i>庫数</i><br>安全在庫数<br>5500<br>196歳<br>500<br>90 月 | ※面征<br>在應<br>空企<br>在應<br>3<br>2,948<br>5<br>7<br>2,948<br>6,741<br>初期<br>菜品:安全在國<br>調整数調<br>子定日應<br>又<br>9<br>2<br>5<br>2<br>5<br>2<br>5<br>2<br>5<br>2<br>5<br>2<br>5<br>2<br>5<br>2<br>5<br>2<br>5<br>2 | E庫金額<br>,768 0<br>,346 1<br>速切ってる品<br>画面切巻<br>店店店店<br>ん<br>▲ |                     |
| 情         アイフロ         アイファガン点眼液の.           後         先外         」         試田楽品         デモ12部                                                                                                    | <b>1%</b><br>456.00 22/06/20 2024/11 V                                                                                                    | 0.3<br>¥18,240                                   | 40.00<br>60 <mark>mL</mark>                                 |                                                                                                    | ⊚ ⊚ ▲ ⊂                                                      |                     |

### ③ 社内出庫・不動品出庫の金額表示の変更

社内出庫・不動品出庫の際、ロット・有効期限を選択するとその時の仕入の納価金額で出庫金額が表示できる ようになりました。ロットのプルダウンから選択すると出庫金額がその時点の単価×数量で表示されます。 ※取引先マスタの入出庫設定→分譲単価が「納価」の場合、有効な機能です。

| 社内          | 出庫                                          |             |                      |           |             | 出庫金<br>14、 | ◎ ×価<br>5 <mark>16.43</mark> | ≝<br>6 1                 | <sup>業価金額</sup><br><mark>73.50</mark> |
|-------------|---------------------------------------------|-------------|----------------------|-----------|-------------|------------|------------------------------|--------------------------|---------------------------------------|
| 絞り込み<br>全表示 | 取引先                                         | 出庫日         | 呼び出し名<br><u> マ</u>   | Ī         |             |            |                              | 画面切梦                     | 1                                     |
|             | <ul> <li>✓ 一括指定</li> <li>確 削 取引先</li> </ul> | 出庫日<br>伝票番号 | 呼び出し名 葉品名<br>規制 包装規格 |           | 在庫数<br>メーカ名 | 総数量        | 出庫金額<br>莱価金額 多               | 口 ット<br>後価表 備考           | 有効期限                                  |
| 移出<br>複写 削除 | ✓ の店<br>薬品登録                                | ~ 22/07/12  | 2 71101 V アイピーテ      | fィカブセル100 | 5.00<br>    | 5.00 p     | 145<br>173.50                | 1.43 ( <sup>8,194A</sup> | 2024/04                               |

※この機能を使う場合は事前に設定変更が必要です。

設定→システム設定→出庫の「分譲単価が"納価"の場合、ロットNOをキーに履歴から単価を取得する」に チェックをつけて「設定更新」した場合に有効です。

| システム設定                                                                                                    |
|----------------------------------------------------------------------------------------------------|
| 環境 レセコン 発注の 発注の 発注の 住入 出庫 棚卸 分析 送受信 帳票の 帳票の 帳票の その他 有効期限掛率                                                                                                    |
| <ul> <li>備 蕃品目確保数</li> <li>○ 品目</li> <li>○ 社内出庫作成時に直近仕入のJANを選択する</li> <li>不動品出品区分 通常店舗</li> <li>○</li> <li>不動出車確定時</li> <li>不動品出品振替を行わない</li> <li>○</li> <li>○</li></ul> |
| 数量=0の確定 確定できない<br>※データ交換分の社内入庫・社内出庫のみを対象とする                                                                                                    |
| 不動出庫先決定 優先順を考慮する v<br>マスタ備考欄 マスタ設定値を追加しない v                                                                                                    |
| 開じる 2000 設定更新                                                                                                    |

#### 4 YouTubeの動画検索機能

薬VANのトップ画面、卸仕入画面、発注画面、社内入出庫画面、社外入出庫画面にYouTubeアイコンを 表示しました。任意の検索キーワードを入力するとYouTubeのホームページに移動、動画が閲覧できます。

1.各画面の右上にあるYouTubeマークをクリックします。

| 日付     | 1,17772 | 779      | 22/06/20                                             |          | 莱価在庫金額     | 月数   | 引渡可能金額    | 仕入寧  | 茎VANのHP |       |
|--------|---------|----------|------------------------------------------------------|----------|------------|------|-----------|------|---------|-------|
| 22/07  | /12     | 処方       | 22/06/20                                             | 在庫       | 23,861,385 | 0.89 | 2,078,805 | 0.00 | 菜VANへル  | 7 🖸 👘 |
| 日来価 再  | 読込 通信   | 発注<br>仕入 | 22/06/19 発注未確定(発注)/未送信あり<br>22/06/20 仕 λ 未確定(仕 λ )あり | 安全<br>在庫 | 21,024,292 | 0.79 |           |      | <u></u> |       |
| デモユーザー | ~       | 移動       | 22/06/20 出庫未送信あり<br>入庫未確定(社内)あり                      | 初期<br>表示 | 藥品:取扱品     |      |           |      |         |       |

2.検索キーワードを入力して「検索」をクリックします。

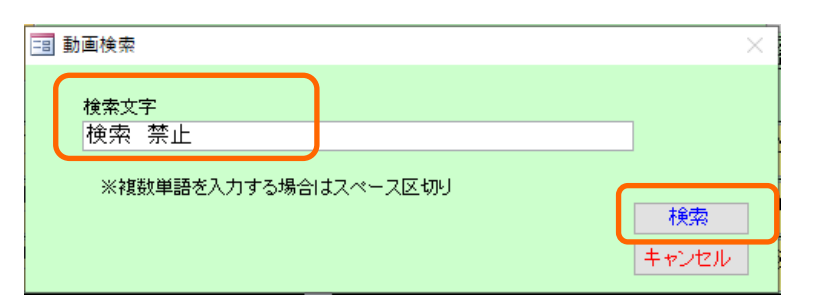

3.YouTubeのホームページに移動します。キーワードに関連した動画が表示されます。

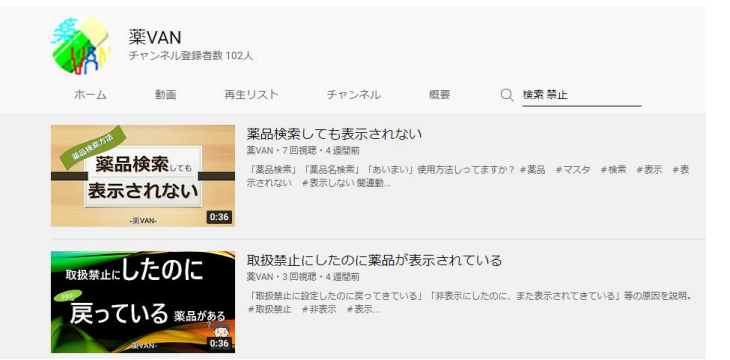

⑤ 店舗間発注で出庫側が対応できない場合、数量0のデータを送る

自社間の薬局で店舗間発注を行って出庫側が出庫の対応ができない場合に、数量0で社内出庫を確定して 発注した店舗へデータを送る事ができるようになりました。 ※今までは数量0の出庫データは確定できませんでした。 何らかの理由で出庫できなくなった場合に電話連絡などを行わずデータのやり取りで連携が可能です。

※この機能を使う場合は事前に設定変更が必要です。

設定→システム設定→出庫→「数量=0の確定「確定できる」」に変更して「設定更新」した場合に有効です。

| システム設定                                                     |  |
|------------------------------------------------------------|--|
| 環境 レセコン 発注の 発注の 発注の 仕入 出庫 開卸 分析 送受信 帳票の 帳票の 帳票の その他 有効期限掛率 |  |
|                                                            |  |
| 備善品目確保教 0品目                                                |  |
|                                                            |  |
|                                                            |  |
| 不動品出品区分 通常店舗 人名英格兰人名英格兰人名英格兰人名英格兰人名英格兰人名英格兰人名英格兰人名英格兰      |  |
| 不動出庫確定時「不動品出品振替を行わない」 🔍                                    |  |
| 据替区分 计 36 出版 当 在17 16 30 4                                 |  |
| □ 分譲単価が".納価"の場合、ロットNOをキーに履歴か                               |  |
| 一ら単価を取得する                                                  |  |
|                                                            |  |
| 数量=0の確定 確定できる                                              |  |
|                                                            |  |
| ※ナーダ文焼力の柱内入車・柱内出車のみで対象とする                                  |  |
|                                                            |  |
|                                                            |  |
|                                                            |  |
|                                                            |  |
|                                                            |  |
|                                                            |  |
|                                                            |  |
|                                                            |  |
|                                                            |  |
|                                                            |  |
| マスタ備考欄マスタ設定値を追加しない                                         |  |
|                                                            |  |
|                                                            |  |
| 開いる                                                        |  |
|                                                            |  |

※入庫側が社内入庫のデータを受信、確定した時に予定数が消える・消えないは設定によって異なります。 設定→システム設定→発注②→予定数計算方法が「卸発注、店舗発注それぞれの納品で発注を消し込む」 または「同一卸の納品で発注を消し込む」の場合は予定数が消えます。

グループで設定の取り決めなどがある場合は事前に本部に変更して大丈夫か確認して下さい。

| システム設定                                     |                                                                              |
|--------------------------------------------|------------------------------------------------------------------------------|
| 環境 レセコン 発注(2 発注(2 発注) 発注(3 仕入 出庫 棚卸 分析 送受信 | 帳票① 帳票② 帳票③ その他 有効期限排率                                                       |
| ────────────────────────────────────       | - 予定数量の計算対象設定                                                                |
| 処方間隔月数 過去 6ヶ月                              | 発注済データ 卸発注+店舗発注 🔍 +                                                          |
|                                            | 発注画面 全て含む 🗸 +                                                                |
| 来局予定日が 翌月以降の 5日以降なら                        | 社内入庫画面 未確定社内入庫を含まない 🔍 +                                                      |
| 発注日を 来局予定月の当月初日 🔍 とする                      | 不動出庫画面 未確定不動出庫を含まない 🔍 -                                                      |
|                                            | ※仕入画面のデータは常に含みます<br>※未来日の確定済仕入も含みます<br>※「未確定社内入庫を含む」と、未来日の確定済の<br>社内入庫も含まれます |
|                                            | 予定数計算方法 <u>卸発注、店舗発注それぞれの納品で発</u> マ                                           |
| **発生送信日<br>新:発生送信日<br>夏:7日前<br>2:7日前       | 9月元五、7日間元五で11で100時間で元江で10500<br>発注日が<br>同一町の納品で発注を消し込む<br>発注残管理を行う(予約分を含まない) |
| 推奨品発注│使用する                                 | 英雄残官理道(17)(予約分を含む)                                                           |

# ⑥ 不動品の店舗間発注の変更

在庫共有を行っている薬局で不動品がある場合、発注→登録画面で卸への発注データと別に薬局への発注 データを自動作成します。 不要な場合は発注画面で削除もできます。

※この機能を使う場合は事前に設定変更が必要です。

設定→システム設定→発注①→「不動発注追加判定」から希望の不動色を選択できます。

| システム設定                                |                             |
|---------------------------------------|-----------------------------|
| 環境 レセコン 発注の 発注の 発注の 仕入 出庫 棚卸 分析 送受信 帆 | 長票① 帳票◎ 帳票◎ その他 有効期限掛率      |
| 安全在庫収束日 25日                           | 発注追加時設定                     |
| 発注書出力方法 発注確定時に出力する 🗸                  | 発注数計算方法 基準確保在庫を上回る量 🗸 🗸     |
| 発注書出力種別 バーコード 無し 🗸 🗸                  | 発注包装選択前回発注包装                |
| 発注控出力方法 出力しない 🗸                       | 発注先設定 医薬品マスタの設定 🗸           |
| 発注控種別 備考表示                            | □ 再発注時の発注先をマスタ設定値とする        |
| 発注控出力順品名順                             | 不動店舗判定 判定しない 🗸              |
| 発注控分割出力 分割出力しない 🗸                     | 判定を行うと確認チェックされない状態で画面に追加します |
| 発注承認書 発注承認書を利用しない 🗸                   | ▲ 不動発注追加判定 使用しない 🗸          |
| 発注承認書を発行しないと確定できなくなります                | 使用しない                       |
| 分譲依頼書 分譲依頼書 ✓                         | バーコード発注 不動品黄以上の店舗があれば発注追加   |
| 分譲依頼書出力 確認を行わない 🗸                     | 確定方法 不動品赤の店舗があれば発注追加        |
|                                       | 画面が「3」の場合有効です               |

#### ⑦ 確保在庫の薬品個別設定

今までは出庫頻度(◎○△▲)ごとに設定していた確保在庫の日数を薬品個別に設定できるようになりました。 設定したい薬品を選択してマスタ→医薬品修正にすすみます。「仕入/発注」をクリックして確保日数を入力、 確定します。出庫頻度の設定よりも薬品個別の設定が優先されます。

| 医薬品マスタ修正                                |                          |                    |                               |
|-----------------------------------------|--------------------------|--------------------|-------------------------------|
| <sup>較り込み</sup> 呼び出し名 薬品名(あいまい) 最終仕入先後発 | メーカ名                     |                    |                               |
| 全表示 🗸 🗸 🗸                               | ~                        |                    |                               |
|                                         | コード/適価 離島情報の 離島情報の 仕入/登注 | 細知 管理レベル 備者        |                               |
| 集他 予                                    |                          | HILFP B-ID OF DW 3 |                               |
| * 他 予 呼び出し名 葉品名 単位 レセヨンヨ・               | -ド 最終入庫日メーカ名 仕入先         | ロットNO 有効期限 機       | 李宝 安全 調整数 計算期間 計算日素 確保日数支動 区分 |
| 了小05 アイトロール錠20mg 錠 ア小05                 | 19/10/01 アステラス製薬 🗸 デモ12卸 | >                  | 10 課税 🧹                       |
|                                         |                          |                    |                               |

### ⑧通信画面のチェックの変更

通信の画面を表示した時に初期値で全ての項目にチェックがつくようになりました。 データの送受信を行いたくない項目がある場合、チェックは手動で外して下さい。

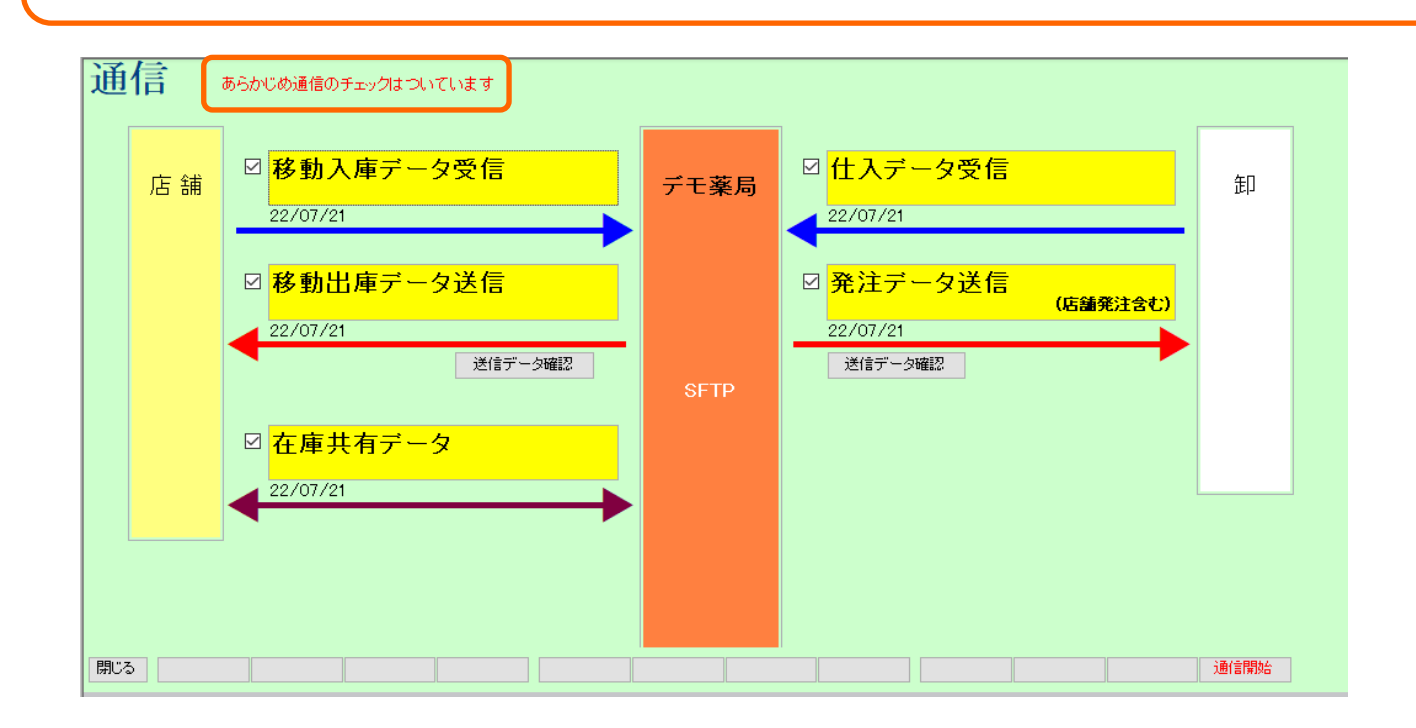

### その他の変更点

- ・有効期限を「情」→「ロット・有効期限修正」から修正した場合トップ画面に戻るだけで 反映されます。トップ画面に戻った後の再読込が不要になりました。
- ・2年以上前(初期値)の繰越になった履歴で仕入の有効期限があった場合、直近の仕入の 有効期限とロットがマスタに自動で反映されます。
- ・フルオート発注(設定時間がきたら自動で発注確定、通信を行う)で今までは未確定で残っていた ファーマみらいの「2」始まりのJANコード、ケーエスケーの「99」始まりのJANコードも 確定、発注書の出力ができるようになりました。必要に応じて発注書を卸にFAXして下さい。
   ※上記以外のコードは発注画面に未確定で残るので注意して下さい。

・フルオート発注でマイナス在庫も発注の対象になりました。
 ・すでに電話で発注した場合などはフルオート発注と重複する事があります。
 ・一時的に稀品設定をするなど注意して下さい。
 訂正!!フルオート発注でマイナス在庫は発注の対象外ですが今後は対象になる予定です。
 対応できましたら別途ご案内いたします。
 追記)プログラムの修正が完了しました。
 マイナス在庫もフルオート発注に含めたい場合は別途設定が必要です。
 設定→システム設定→発注③の下記項目で設定が可能です。

| 定期自重 | <u> </u> | 利用する                | $\sim$ |
|------|----------|---------------------|--------|
|      |          | ☑ マイナス在庫を自動発注の対象とする | ,      |